# Making bar chart

- The two following figures were created by embedding Excel objects in a PowerPowerpoint presentation.
- When imported into Impress, the colors turn to black & white.
- This is ironic because it is taken from a lecture about the choice of color in creating graphs.
- Last two pictures are embedded PDFs and do not exhibit the problem.

#### Bar Chart 1

#### % School Lunch by Year and Race

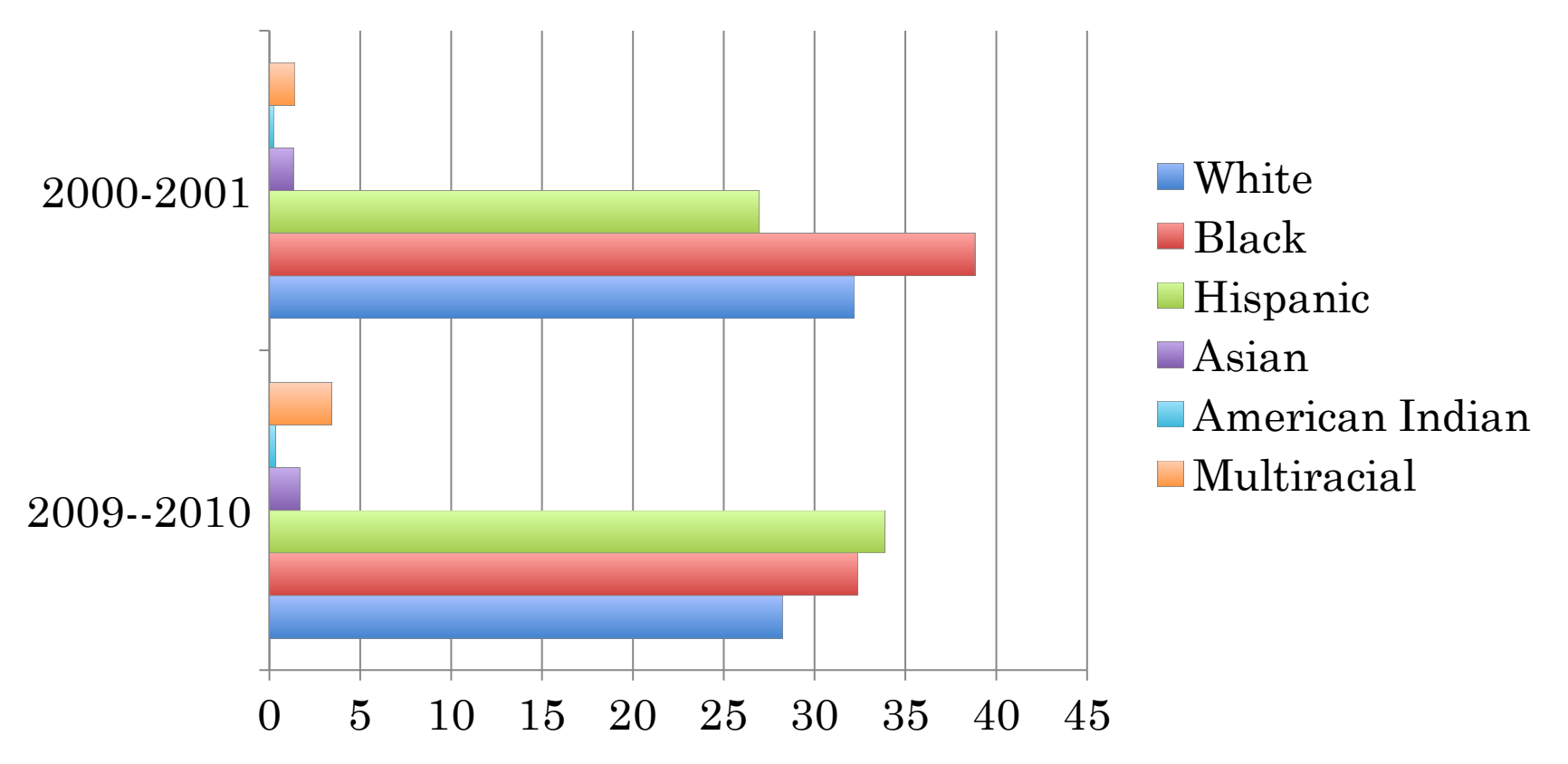

#### Bar Chart 2

% School Lunch by Race and Year

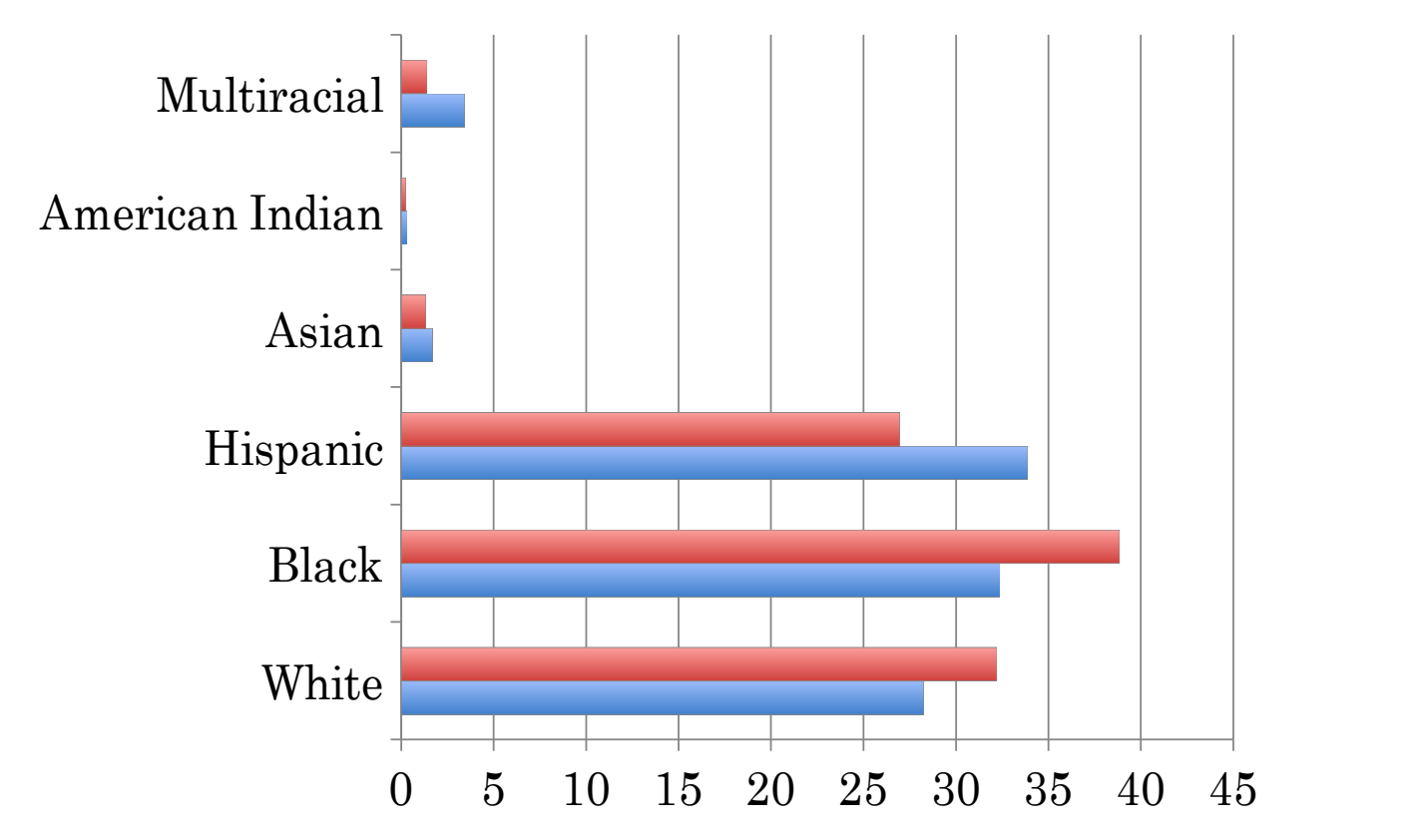

2009--2010

2000-2001

## Potential Issues

- MS Excel® graphs are designed to look pretty rather than convey information
- 3D effect on bars
  - Okay, as long as it doesn't get in the way of interpretation
- Color choices
  - Red–Green color blindness is very common
  - Colors are roughly same intensity, so will show up the same on B & W copies
  - Solution: Look at colors on HSV scale and pick colors that differ on S dimension

### Bar Chart 2 B & W

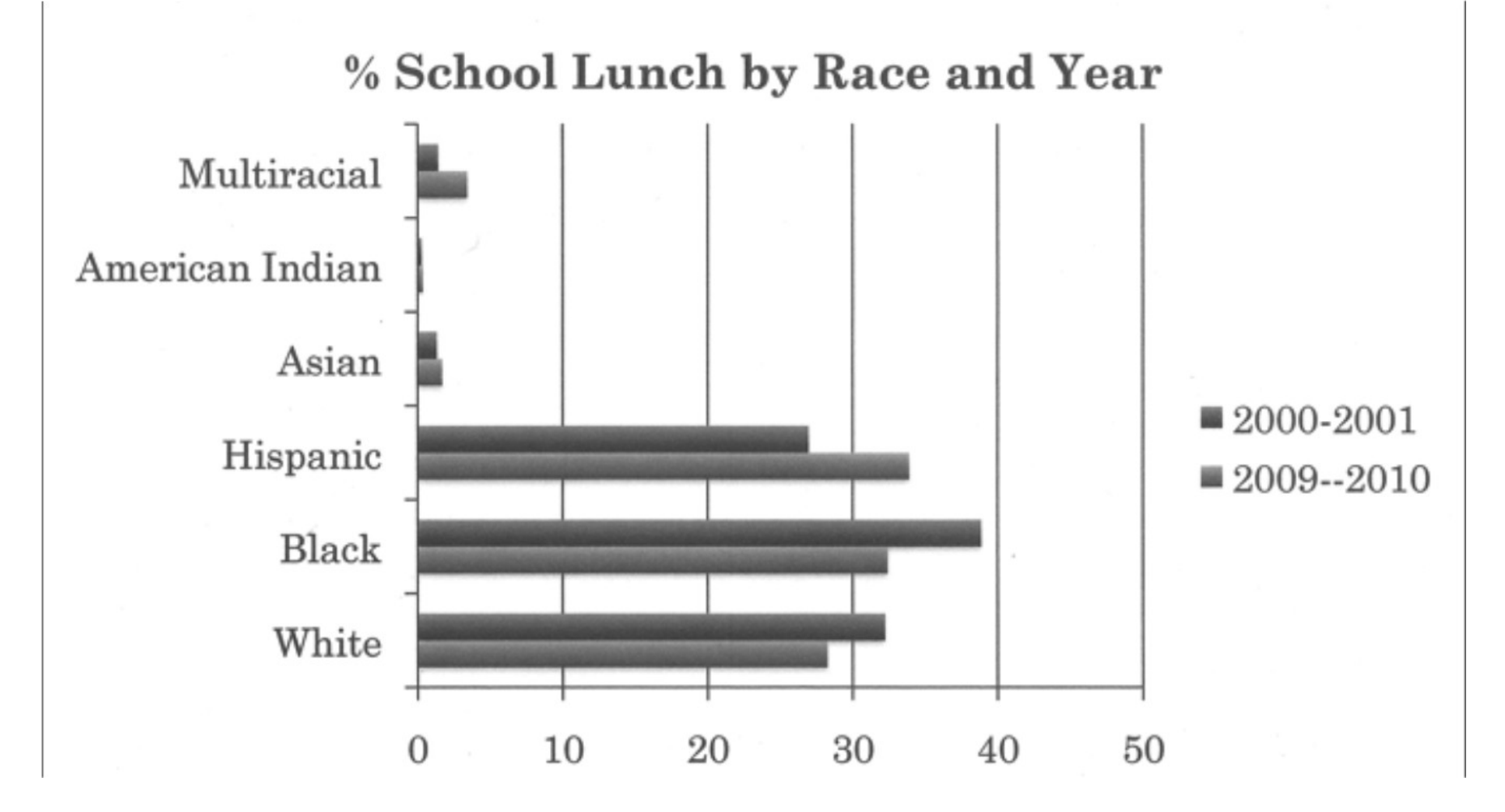

## Bar Chart 2 Improved

% School Lunch by Race and Year

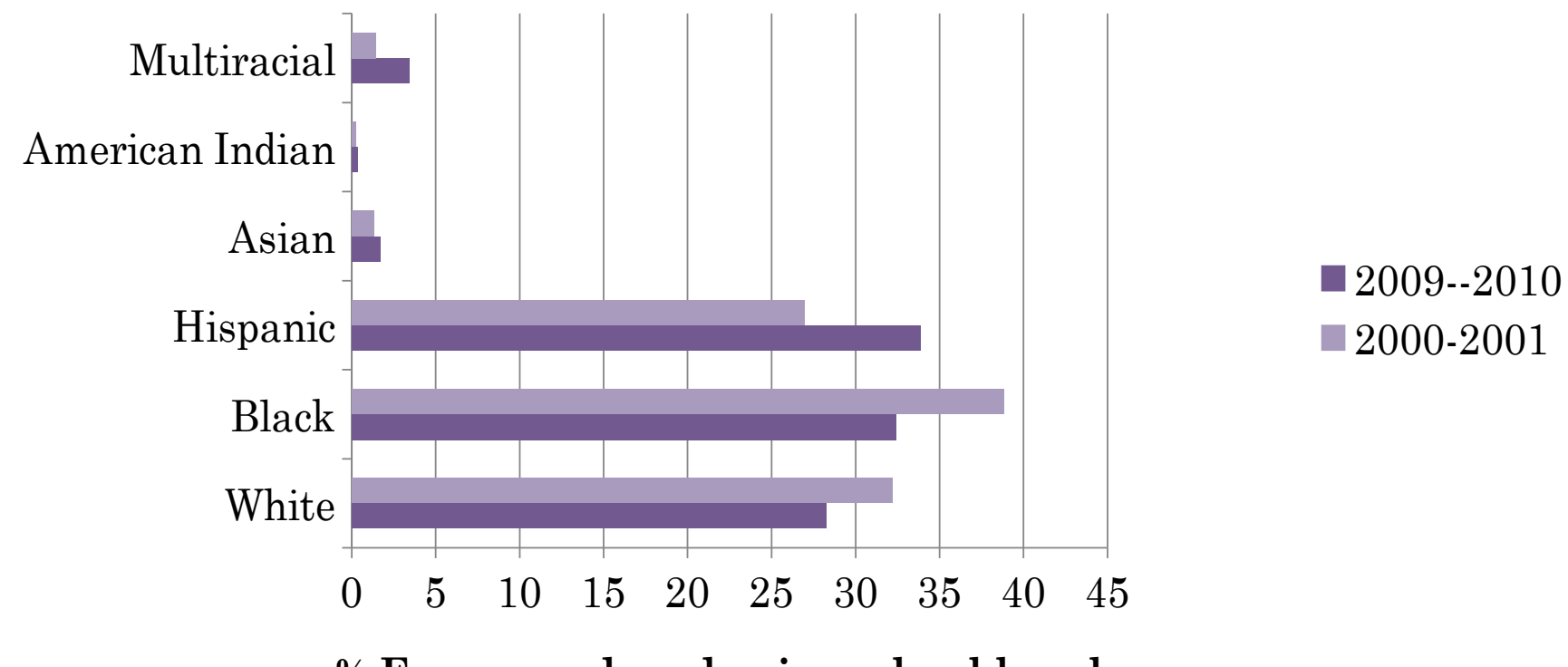

% Free or reduced price school lunch